# <u>ELEKTRONICKÁ ŽÁKOVSKÁ KNÍŽKA - BAKALÁŘI</u>

## manuál pro rodiče

Vážení rodiče,

rádi bychom Vám nabídli návod, jak vstoupit do portálu Bakalářia aktivně ho používat.

V tomto prostředí budete moci nahlížet na průběžnou klasifikaci Vašeho dítěte.

Kromě známek nabízí tento portál také další možnosti komunikace školy s rodiči. Např. odesílání zpráv nebo omluvenek <u>v informačním sytému KOMENS</u> nebo nahlížení na zprávy od pedagogů – pozdní příchody, průběh chování, zapomínání atd. O systému KOMENS jsme pro Vás připravili samostatný manuál.

Vedení školy

#### 1. Přihlášení na portál Bakaláři

Od třídních učitelů obdržíte přihlašovací údaje v podobě **přihlašovacího jména a hesla.** 

Přihlášení provedete na webové stránce: zsverovany.bakalari.cz

| C takalih philiperi da watmu X +                                           | <u> </u>                                        |
|----------------------------------------------------------------------------|-------------------------------------------------|
| ← → C ① = zsbrodek.bakalari.cz/login?Returnbit=%2/feest%2/Bakalfikace.aspx | x 🔹 🛪 😝 E                                       |
| • • • • • • • • • • • • • • • • •                                          |                                                 |
|                                                                            | 5 × (1) ↔ 10 × 10 × 10 × 10 × 10 × 10 × 10 × 10 |

Odkaz na přihlašovací stránku Bakalářů najdete také na úvodní stránce školního webu zsverovany.cz

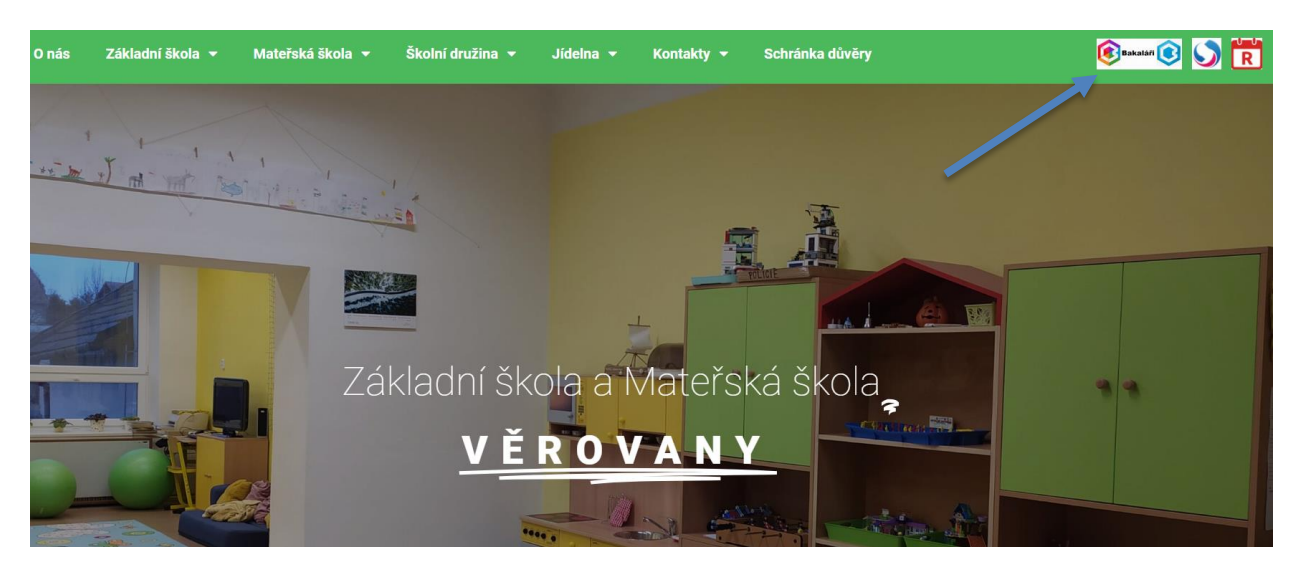

## 2. Omlouvání absence

1) Rodič se přihlásí do webové aplikace Bakalářů a v menu v levé části obrazovky vybere položku Komens

2) Rodič napíše omluvenku Komens / Poslat zprávu / Typ: "omluvení absence", Komu: " učitel" (je přednastaven pouze třídní učitel) / je vynuceno potvrzení přečtení zprávy od třídního učitele.

3) Rodič uvidí v odeslané poště zprávu a u ní červené kolečko. To znamená, že přečtení zprávy třídní učitel dosud nepotvrdil.

4) Třídní učitel absenci omluví

5) Rodič dostane zpětnou vazbu.

V Komens ve složce Odeslaná pošta zmizí u příslušné omluvenky červené kolečko, což znamená, že učitel omluvenku skutečně přečetl Průběžná klasifikace

## 3.Klasifikace

V nabídce KLASIFIKACE zvolte **PRŮBĚŽNOU KLASIFIKACI.** Rozbalí se Vám známky podle předmětu:

| 0  | Můj přehled           |                                                                                |
|----|-----------------------|--------------------------------------------------------------------------------|
| 23 | Osobní údaje 💦 👌      | Průběžná klasifikace – 1. pololetí šk. roku 2020/21 🌾 🖳 Předměty Chronologicky |
| 1  | Klasifikace 🗸 🗸       | Anglický jazyk 1 1 1 1 1 1 1 1 1                                               |
| 2  | Průběžná klasifikace  | Matematika                                                                     |
| 1  | Pololetní klasifikace |                                                                                |
| Ş  | Výchovná opatření     | Přírodopis 1 1 1 1 )                                                           |
| )  | Opravné zkoušky       | Výchova ke zdraví                                                              |
| 9  | Výuka >               | 1                                                                              |
| 3  | Plán akcí             |                                                                                |
| 2) | Průběžná absence      |                                                                                |

Dále si můžete známky zobrazit podle data udělení. Zvolte vpravo nahoře CHRONOLOGICKY.

| ٢   | Můj přehled           |   | Průběžná klasifikac | e – 1.pololeti | í šk. roku 2020/2          | 1    |                                    |   | 78        | Předměty | Chronologicky |
|-----|-----------------------|---|---------------------|----------------|----------------------------|------|------------------------------------|---|-----------|----------|---------------|
| 図書  | Osobní údaje          | > |                     |                |                            |      |                                    |   |           |          |               |
|     |                       |   | Předmět             | Hodrioceni     | Titulek                    | Váha |                                    |   | Datum ↓   | Pořadí   |               |
| 1   | Klasifikace           | ~ | Přírodopis          | 1              | Soutěže - září             | v    | výkon<br>(doplň., cv.,<br>referát) | 1 | 8.11.2020 |          | 14            |
| NI  | Průběžná klasifikace  |   | Přírodopis          | 1              | Viry a bakterie -<br>zápis | D    | dálková<br>výuka                   | 1 | 6.11.2020 |          | 8             |
| 11  | Pololetní klasifikace |   | Výchova ke zdraví   | 1              | VkZ6                       | 5    | pětiminuto<br>(přímé<br>odpovědi)  | 1 | 3.11.2020 |          | ä             |
| R   | Výchovná opatření     |   | Anglický jazyk      | 1              | DV Birthday                | D    | dálková<br>výuka                   | 1 | 2.11.2020 |          | 8             |
| 5   | Opravné zkoušky       |   | Anglický jazyk      | 1              | DV Halloween               | D    | dálková<br>výuka                   | 1 | 2.11.2020 |          | 24            |
| 69  | Výuka                 | × | Anglický jazyk      | 1              | DV řadová čísla            | D    | dálková<br>výuka                   | 1 | 2.11.2020 |          | 13            |
| ,O, | Plán akcí             |   | Anglický jazyk      | 1              | Úvodní test                | С    | čtvrtletní<br>práce                | 1 | 2.11.2020 |          | 54            |
|     | Průběžná absence      |   | Anglický jazyk      | 1              | Spelling                   | v    | výkon<br>(doplň., cv.,<br>referát) | 1 | 2.11.2020 |          | 12            |

Zde si můžete známky sami seřadit podle předmětů, hodnocení apod.

**3.Dodatkové značky** – Místo známek mohou být zapsané tyto značky:

- ? plánovaná klasifikace
- A absence, nemoc
- S splnil
- N nesplnil
- U uvolněn
- X nehodnocen

#### 3. Mobilní aplikace

Mobilní aplikaci si můžete stáhnout do svého mobilního telefonu nebo tabletu z příslušného obchodu. Přejděte na Google Play (Obchod Play) pro Android, App Store pro Iphone nebo Windows Store pro Windows Phone a dejte vyhledat aplikaci **Bakaláři OnLine**.

Po její instalaci zapište adresu **zsverovany.bakalari.cz** nebo vyhledejte naši školu a adresa se zapíše automaticky. Zadejte uživatelské jméno a heslo, které vám bylo předáno školou. Mobilní aplikace slouží hlavně k rychlému zjištění nových známek, informací na nástěnce apod., pro vyšší komfort a více informacíje dobré používat webovou aplikaci, ke které se vztahuje tento návod.

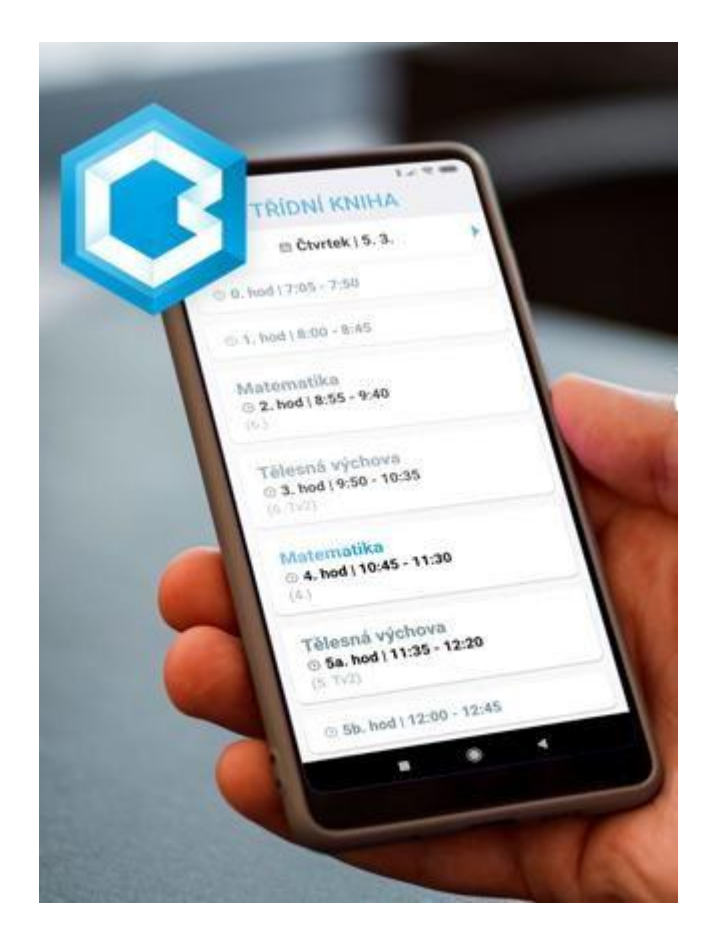